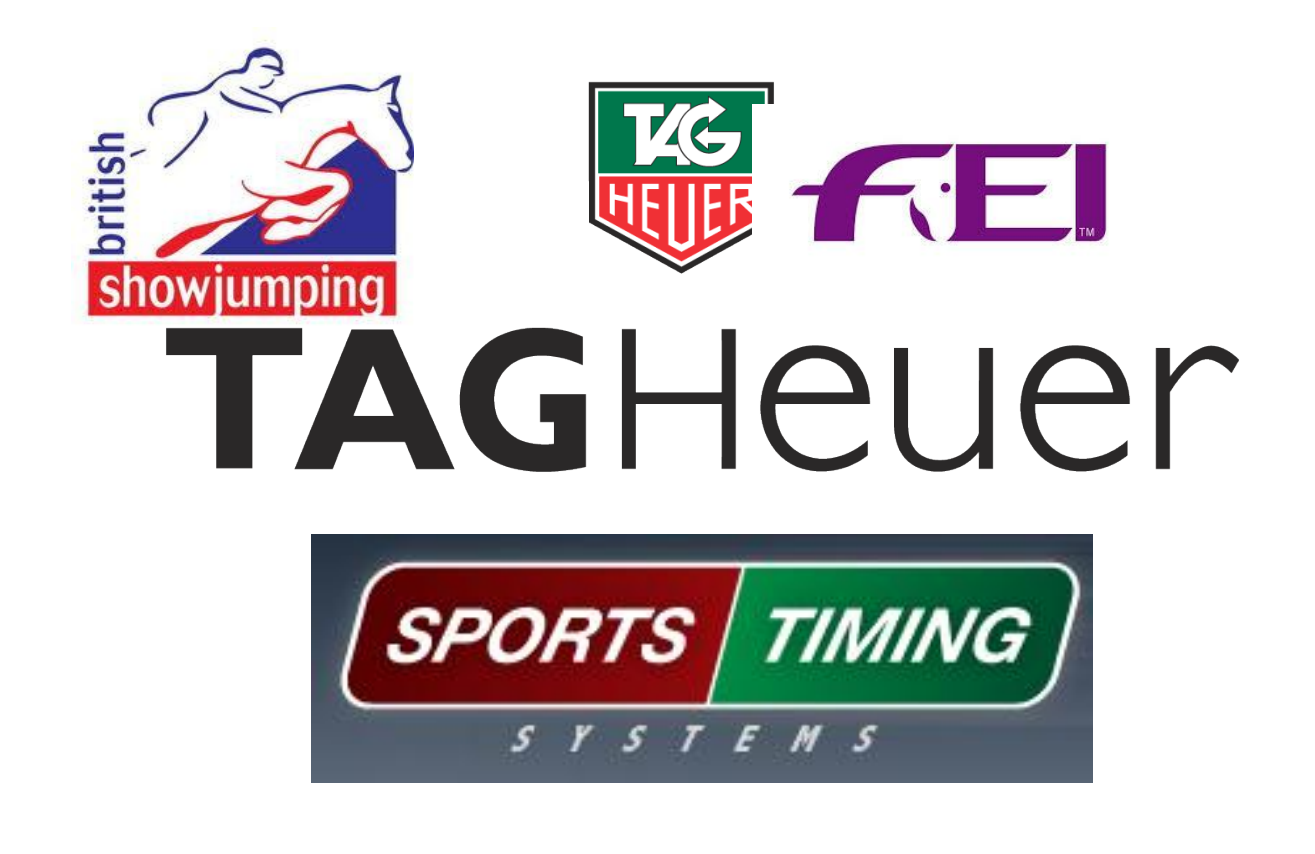

# TAGUSE OF THE TAG SYSTEM INHEUEREQUESTRIAN SPORT

Alistair Mizon BS Judge and Tag Heuer Trainer

ALISTAIR.MIZON@GMAIL.COM

07887710647

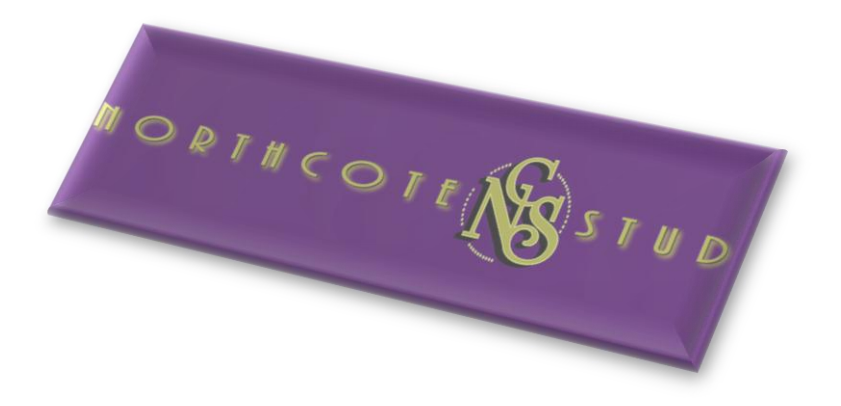

#### 1) Introduction

The Tag Heuer system is an extremely sensitive and sophisticated piece of timing equipment that can beand is-utilised in many sports at the very top levels including Show Jumping. Over the years it has also become prominent in the lower levels as athletes push the boundaries of the sport, requiring the most advanced equipment available to ensure the most accurate result possible.

The system, with its many advanced features, may appear complicated at first but the majority of its functions are fairly simple.

#### 2) Overview of the system

The whole kit comprises of the following:

- CP-540 Chronometer
- HL-610 Wireless Impulse System
- HL2-31 Photocell Kit

The system also uses the JumpingPro software provided with the kit and should be installed on a computer in the judges box prior to use.

#### 3) Setting up a class:

Once the program is installed and ready to use, the first screen you see will look like this:

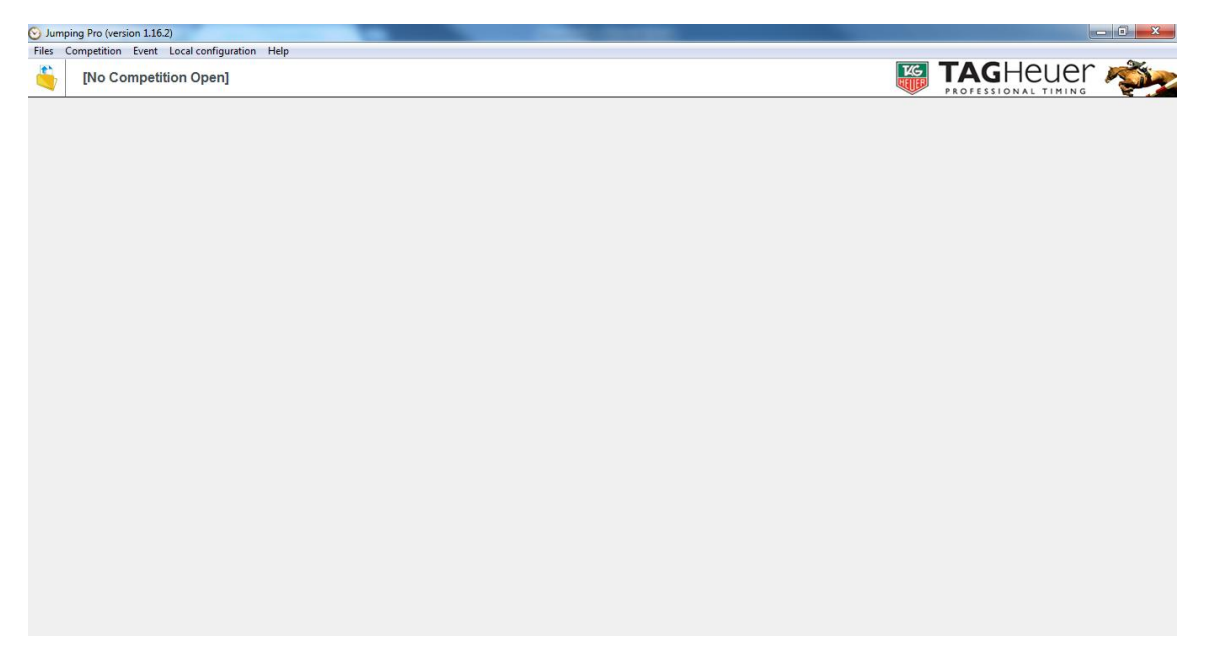

The first thing we'll need to do is set up a event and class ready for judging, this can either be done class by class or all at the start of the day to save time. Different class tables require different settings but we'll address that later.

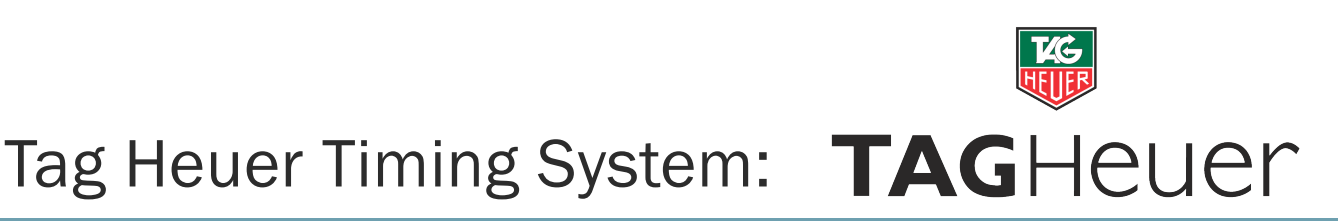

1) Create a competition by clicking the yellow folder in the top left

| 🕑 Jum | ping Pro (version 1.16.2)                 |
|-------|-------------------------------------------|
| riles | ompetition Event Local configuration Help |
| 6     | [No Competition Open]                     |

2) A first time user will see the following screen, double click on the first available tile "N.C."

|    | Title | Date     |
|----|-------|----------|
| 1  | N.C.  | <b>Q</b> |
| 2  | N.C.  | ٩        |
| 3  | N.C.  | •        |
| 4  | N.C.  | •        |
| 5  | N.C.  | ۹        |
| 6  | N.C.  | •        |
| 7  | N.C.  | <b></b>  |
| 8  | N.C.  | 9        |
| 9  | N.C.  | •        |
| 10 | N.C.  | •        |
| 11 | N.C.  | <b></b>  |
| 12 | N.C.  | •        |
| 13 | N.C.  | •        |
| 14 | N.C.  | •        |
| 15 | N.C.  | •        |
| 16 | N.C.  | •        |
| 17 | N.C.  | •        |
|    |       | Ok Ok    |

- 3) A question will appear stating "This competition does not exist. Do you want to create it?" Click "Yes".
- 4) You will then be asked "Would you like to use another competition as a model?" Select "No"
- 5) The General Parameters of the competition can now be set, simply type in the show name and set the date (all other fields are optional), this will allow the system to save all the details from that show for future reference.
- 6) The screen will then change to the following:

| Jumping Pro (version 1.16.2)                                                                   |              |
|------------------------------------------------------------------------------------------------|--------------|
| Files: Competition: Event: Local configuration: Help Northcote Stud Senior British Showjumping | 📅 TAGHeuer 🦚 |
| Competition                                                                                    |              |
| 1 General Parameters                                                                           |              |
| 1 Phriting Parameters                                                                          |              |
| $F_{T, p}^{(i)}$ Manaza Hones                                                                  |              |
| A Manazar Ridera                                                                               |              |
| 😂 Horse Lat                                                                                    |              |
| 😂 Rider List                                                                                   |              |
| Other edits and utita                                                                          |              |
| Event                                                                                          |              |
|                                                                                                |              |
|                                                                                                |              |
|                                                                                                |              |
|                                                                                                |              |
|                                                                                                |              |
|                                                                                                |              |

We are now ready set up individual classes or events, depending on the table. Half way down the page on the left hand side there is another yellow folder next to the word "Event", this relates to individual classes. Click the yellow folder and set up your class in much the same way you did the competition. Advance through the menu's until you see this screen

|                       | snowjumping                                                                                                    | AGIICUCI            |
|-----------------------|----------------------------------------------------------------------------------------------------|---------------------|
| Competition           | Fuent Turne                                                                                                    | PROFESSIONAL TIMING |
| General Parameters    |                                                                                                    |                     |
| Printing Parameters   | Round Number:                                                                                                    |                     |
| Manage Horses         | Counds     Counds                                                                                                    |                     |
| 🔔 Manage Riders       | - Table - Against the Clock - Time Allowed Passing Penalty -                                                                                                    |                     |
| Horse List            | 2 Table A 1.000 / 4.000                                                                                                    |                     |
| 🖗 Rider List          | 3 Table A V 1 1.000 / 4.000                                                                                                    |                     |
| Other edits and utils | 4 Table A                                                                                                    |                     |
| Event                 | Add times (rounds against the clock)                                                                                                    |                     |
| Ceneral Parameters    | Jump-Offs - Table - Against the Clock - Time Allowed - Passing Penalty -                                                                                                    |                     |
| Event Type            | 1 Table A v 1.000 / 1.000                                                                                                    |                     |
| Amage those Started   | 2 (able A V ) 1.000 / 1.000                                                                                                    |                     |
| Timing                | 4 Table A                                                                                                    |                     |
| E Changed Lint        | C Timing Precision — C Points format                                                                                                    |                     |
| Starte ust            | □ 1 □ 1/10 ● 1/100 □ 1/1000 □ 1/1000 □ 1/1000 □ 1/1000 □ 1/1000                                                                                                    |                     |
| Round Ranking         | Team Event                                                                                                    |                     |
| 😂 Provisional Ranking | 🖕 Load 🎽 Save 🔗 Ok 📀 Cancel                                                                                                    |                     |
| 🙀 Final Ranking       |                                                                                                    |                     |
| Other edits           |                                                                                                    |                     |
| able A7               | Type                                                                                                    |                     |
| able A7               | Fype       X         Round Number :       1         Immediate Jump-Off       Immediate Jump-Off         Jump-Off Number :       1         Immediate Jump-Off       2 stage event at different times (2 rounds)                                                                                                    |                     |
| able A7               | Fype       X         Round Number :       1       2 phase event (1 round - 1 Jump-Off)         Jump-Off Number :       1       Immediate Jump-Off (1 round - 1 Jump-Off)         Jump-Off Number :       1       2 stage event at different times (2 rounds)         unds       -       -         - Table -       Against the Clock - Time Allowed -       - Passing Penalty -                                                                                                    |                     |
| able A7               | Type       X         Round Number :       1         Immediate       Jump-Off         Jump-Off Number :       1         Immediate       Jump-Off (1 round - 1 Jump-Off)         Jump-Off Number :       1         Immediate       Jump-Off (2 rounds)         unds       -         - Table -       Against the Clock - Time Allowed -       - Passing Penalty -         Table A       Immediate       1.000       / 1.000                                                                                                    |                     |
| able A7               | Type       X         Round Number : 1       2 phase event (1 round - 1 Jump-Off)         Jump-Off Number : 1       Immediate Jump-Off (1 round - 1 Jump-Off)         Jump-Off Number : 1       2 stage event at different times (2 rounds)         unds       -         - Table -       Against the Clock - Time Allowed -       - Passing Penalty -         Table A       Immediate Jump-Off (1 round - 1 Jump-Off)       -         Table A       Immediate Jump-Off (1 round - 1 Jump-Off)       -         Immediate Jump-Off (1 round - 1 Jump-Off)       -       -         Immediate Jump-Off (1 round - 1 Jump-Off)       -       -         Immediate Jump-Off (1 round - 1 Jump-Off)       -       -         Immediate Jump-Off (1 round - 1 Jump-Off)       -       -         Immediate Jump-Off (1 round - 1 Jump-Off)       -       -         Immediate Jump-Off (1 round - 1 Jump-Off)       -       -         Immediate Jump-Off (1 round - 1 Jump-Off)       -       -         Immediate Jump-Off (1 round - 1 Jump-Off)       -       -         Immediate Jump-Off (1 round - 1 Jump-Off)       -       -         Immediate Jump-Off (1 round - 1 Jump-Off)       -       -         Immediate Jump-Off (1 round - 1 Jump-Off)       -       -         Immed                                                                                                    |                     |
| able A7               | Fype       X         Round Number : 1       2 phase event (1 round - 1 Jump-Off)         Jump-Off Number : 1       Immediate Jump-Off (1 round - 1 Jump-Off)         Jump-Off Number : 1       Against the Clock - Time Allowed - Passing Penalty - Passing Penalty - P |                     |
| able A7               | Fype       X         Round Number : 1 	       2 phase event (1 round - 1 Jump-Off)         Jump-Off Number : 1 	       Immediate Jump-Off (1 round - 1 Jump-Off)         Jump-Off Number : 1 	       2 stage event at different times (2 rounds)         unds       - Table -         - Table A       Immediate Clock - Time Allowed -         - Table A       Immediate Clock - Time Allowed -         - Table A       Immediate Clock - Time Allowed -         - Table A       Immediate Clock - Time Allowed -         - Table A       Immediate Clock - Time Allowed -         - Table A       Immediate Clock - Time Allowed -         - Table A       Immediate Clock - Time Allowed -         - Table A       Immediate Clock - Time Allowed -         - Table A       Immediate Clock - Time Allowed -         - Table A       Immediate Clock - Time Allowed -         - Table A       Immediate Clock - Time Allowed -         - Table A       Immediate Clock - Time Allowed -         - Table A       Immediate Clock - Time Allowed -         - Table A       Immediate Clock - Time Allowed -         - Table A       Immediate Clock -         - Table A       Immediate Clock -         - Table A       Immediate Clock -         - Table A       Immediate Clock -<                                                                                                    |                     |
| able A7               | Type       X         Round Number :       1       2 phase event (1 round - 1 Jump-Off)         Jump-Off Number :       1       Immediate Jump-Off (1 round - 1 Jump-Off)         Jump-Off Number :       1       2 stage event at different times (2 rounds)         unds       -       -         Table A       •       1.000 / 1.000         Table A       •       1.000 / 4.000         Table A       •       1.000 / 4.000         Table A       •       1.000 / 4.000         Table A       •       1.000 / 4.000         Table A       •       1.000 / 4.000                                                                                                    |                     |
| able A7               | Type       X         Round Number : 1        2 phase event (1 round - 1 Jump-Off)         Jump-Off Number : 1        Immediate Jump-Off (1 round - 1 Jump-Off)         Jump-Off Number : 1        2 stage event at different times (2 rounds)         unds       - Table -         - Table A       Immediate Jump-Off (1 round - 1 Jump-Off)         Table A       Immediate Jump-Off (1 round - 1 Jump-Off)         Table A       Immediate Jump-Off (1 round - 1 Jump-Off)         Table A       Immediate Jump-Off (1 round - 1 Jump-Off)         Table A       Immediate Jump-Off (1 round - 1 Jump-Off)         Table A       Immediate Jump-Off (1 round - 1 Jump-Off)         Table A       Immediate Jump-Off (1 round - 1 Jump-Off)         Table A       Immediate Jump-Off (1 round - 1 Jump-Off)         Table A       Immediate Jump-Off (1 round - 1 Jump-Off)         Table A       Immediate Jump-Off (1 round - 1 Jump-Off)         Table A       Immediate Jump-Off (1 round - 1 Jump-Off)         Add times (rounds against the clock)       Immediate Jump-Off (1 round - 1 Jump-Off)                                                                                                    |                     |
| able A7               | Type       X         Round Number :       1       2 phase event (1 round - 1 Jump-Off)         Jump-Off Number :       1       1         Immediate Jump-Off (1 round - 1 Jump-Off)       Jump-Off Number :       1         Immediate Jump-Off (1 round - 1 Jump-Off)       2 stage event at different times (2 rounds)         unds       -       -         - Table -       Against the Clock - Time Allowed -       -         Table A       Immediate Jump-Off       1.000         Table A       Immediate Jump-Off       1.000         Table A       Immediate Jump-Off       1.000         Table A       Immediate Jump-Off       1.000         Table A       Immediate Jump-Off       1.000         Table A       Immediate Jump-Off       1.000         Table A       Immediate Jump-Off       1.000         Table A       Immediate Jump-Off       1.000         Add times (rounds against the clock)       1.000         mp-Offs       -       Against the Clock - Time Allowed -         - Table -       Against the Clock - Time Allowed -       - Passing Penalty -                                                                                                    |                     |
| able A7               | Type       X         Round Number :       1       2 phase event (1 round - 1 Jump-Off)         Jump-Off Number :       1       Immediate Jump-Off (1 round - 1 Jump-Off)         Jump-Off Number :       1       2 stage event at different times (2 rounds)         unds       -       -         - Table -       Against the Clock - Time Allowed -       - Passing Penalty -         Table A       I       1.000       / 4.000         Table A       I       1.000       / 4.000         Table A       I       I.000       / 4.000         Table A       I.000       / 4.000       .         Table A       I.000       / 4.000       .         Table A       I.000       / 4.000       .         Poffs       -       Against the Clock       - Time Allowed -       - Passing Penalty -         Table A       I.000       I.000       I.000       I.000       .                                                                                                    |                     |
| able A7               | Type       X         Round Number :       1       2 phase event (1 round - 1 Jump-Off)         Jump-Off Number :       1       1         2 stage event at different times (2 rounds)         unds       - Table -       Against the Clock - Time Allowed -       - Passing Penalty -         Table A       I       1.000 / 1.000       1.000         Table A       I       1.000 / 4.000       1.000         Table A       I       I.000 / 4.000       1.000         Table A       I.000 / 4.000       1.000       1.000         Table A       I.000 / 1.000       I.000       I.000         Table A       I.000 / 1.000       I.000       I.000                                                                                                    |                     |
| able A7               | Type       X         Round Number : 1        2 phase event (1 round - 1 Jump-Off)         Jump-Off Number : 1        Immediate Jump-Off (1 round - 1 Jump-Off)         Jump-Off Number : 1        2 stage event at different times (2 rounds)         unds       - Table -         - Table A       Immediate Jump-Off)         Table A       Immediate Jump-Off)         Table A       Immediate Jump-Off)         Table A       Immediate Jump-Off)         Table A       Immediate Jump-Off)         Table A       Immediate Jump-Off)         Table A       Immediate Jump-Off)         Table A       Immediate Jump-Off)         Import I       Immediate Jump-Off)         Import I       Immediate Jump-Off)         Import I       Immediate Jump-Off)         Import I       Immediate Jump-Off)         Import I       Immediate Jump-Off)         Import I       Immediate Jump-Off)         Import I       Immediate Jump-Off)         Import I       Immediate Jump-Off)         Import I       Immediate Jump-Off)         Import I       Immediate Jump-Off)         Import I       Immediate Jump-Off)         Import I       Immediate Jump-Off)         Import I <td></td>                                                                                                    |                     |
| able A7               | Type         X           Round Number :         1         2 phase event (1 round - 1 Jump-Off)           Jump-Off Number :         1         1           2 stage event at different times (2 rounds)         1.000           unds         - Table -         Against the Clock - Time Allowed -         - Passing Penalty -           Table A         •         1.000         1.000         1.000           Table A         •         1.000         4.000           Table A         •         1.000         4.000           Table A         •         1.000         4.000           Table A         •         1.000         1.000           Table A         •         1.000         1.000           Table A         •         1.000         1.000           Table A         •         1.000         1.000           Table A         •         1.000         1.000           Table A         •         1.000         1.000           Table A         •         1.000         1.000           Table A         •         1.000         1.000                                                                                                    |                     |
| able A7               | Type     Round Number :     1     1     - Table -     Against the Clock     - Table -     Against the Clock     - Table -     Against the Clock     - Table A     - Table A     - Table A     - Table A     - Table A     - Table A     - Table A     - Table A     - Table A     - Table A     - Table A     - Table -     Against the Clock     - Table A     - Table -     - Table -<                                                                                                    |                     |
| able A7               | Type       X         Round Number :       1       2 phase event (1 round - 1 Jump-Off)         Jump-Off Number :       1       1         Imp-Off Number :       2 stage event at different times (2 rounds)         unds       -       -         - Table -       Against the Clock - Time Allowed -       -         Table A       Impose       1.000 / 1.000         Table A       Impose       1.000 / 4.000         Table A       Impose       Impose         Table A       Impose       Impose         -       Against the Clock - Time Allowed -       -         Points format       Impose       Impose         -       Table A       Impose       Impose         -       Against the Clock - Time Allowed -       -         -       Table A       Impose       -         -       Add times (rounds against the clock)       -         mp-Offs       -       -       -         -       Table A       Impose       -         -       1.000 / 1.000       Impose       -         Table A       Impose       Impose       -         -       1.000 / 1.000       Impose       Impose                                                                                                    |                     |

Table A7 requires one round and one jump off, the passing penalty should be set as required (default as 1 fault per 4 seconds). The second round should be set as "Against the Clock" by ticking the box as shown.

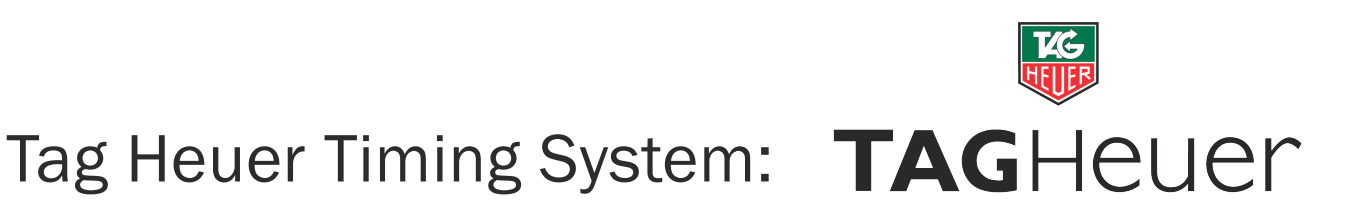

#### b) Table Single Phase

| - Time Allowed - Passing Penalty -<br>1.000 / 1.000<br>1.000 / 1.000<br>1.000 / 4.000<br>1.000 / 4.000<br>(orunds against the clock)<br>- Time Allowed - Passing Penalty -<br>1.000 / 1.000<br>1.000 / 1.000<br>1.000 / 1.000<br>1.000 / 1.000                                                                                                    | Round Number : 2                                                                                                | 2 phase event (1 round - 1 Jump-O<br>Immediate Jump-Off (1 round - 1 Ju<br>Immediate gump-Off (1 round - 1 Ju<br>Immediate gump-Off (1 round - 1 Ju<br>Immediate gump-Off (1 round - 1 Jump-Off (1 round - 1 Jump | ff)<br>imp-Off)<br><b>ounds)</b>                                                                                      |
|----------------------------------------------------------------------------------------------------|----------------------------------------------------------------------------------------------------|----------------------------------------------------------------------------------------------------|----------------------------------------------------------------------------------------------------|
| 1.000       /       1.000         1.000       /       1.000         1.000       /       4.000         1.000       /       4.000         s (rounds against the clock)       -       -         - Time Allowed -       -       Passing Penalty -         1.000       /       1.000       1.000         1.000       /       1.000       1.000         1.000       /       1.000       1.000         1.000       /       1.000       1.000 | lounds                                                                                                    | Against the Clock - Time Allowed -                                                                                                    | - Passing Penalty -                                                                                                   |
| 1.000       /       1.000         1.000       /       4.000         1.000       /       4.000         s (rounds against the clock)       -         - Time Allowed -       - Passing Penalty -         1.000       /       1.000         1.000       /       1.000         1.000       /       1.000         1.000       /       1.000         1.000       /       1.000                                                               | Table A                                                                                                    | ▼                                                                                                    | 1.000 / 1.000                                                                                                    |
| 1.000       / 4.000         1.000       / 4.000         s (rounds against the clock)         - Time Allowed -       - Passing Penalty -         1.000       / 1.000         1.000       / 1.000         1.000       / 1.000         1.000       / 1.000         1.000       / 1.000         1.000       / 1.000                                                                                                    | 2 Table A                                                                                                    | ▼                                                                                                    | 1.000 / 1.000                                                                                                    |
| [                                                                                                    | Table A                                                                                                    | ▼                                                                                                    | 1.000 / 4.000                                                                                                    |
| s (rounds against the clock)<br>- Time Allowed - Passing Penalty -<br>1.000 / 1.000<br>1.000 / 1.000<br>1.000 / 1.000<br>1.000 / 1.000                                                                                                    | Table A                                                                                                    |                                                                                                    | 1.000 / 4.000                                                                                                    |
| 1.000         / 1.000           1.000         / 1.000           1.000         / 1.000                                                                                                    | - Table -                                                                                                    | Against the Clock - Time Allowed -                                                                                                    | - Passing Penalty -                                                                                                   |
| 1.000         1.000           1.000         1.000                                                                                                    | 2 Table A                                                                                                    |                                                                                                    | 1.000 / 1.000                                                                                                    |
| 1.000                                                                                                    | Table A                                                                                                    |                                                                                                    | 1.000 / 1.000                                                                                                    |
|                                                                                                    | 1 Table A                                                                                                    | • • • • • • • • • • • • • • • • • • •                                                                                                    | 1.000 / 1.000                                                                                                    |
| ints format<br>1  1/10  1/10  1/10                                                                                                    | - Table -<br>- Table -<br>Table A<br>2 Table A<br>3 Table A<br>4 Table A<br>iming Precision<br>1 © 1/10 @ 1/100 | Against the Clock       - Time Allowed -         Image: Clock of the clock of the clock of the                                                                               | Passing Pen     1.000     / 1     1.000     / 1     1.000     / 1     1.000     / 1     1.000     / 1     000     / 1 |

Table Single Phase requires two rounds with no jump off, again set the time allowed and passing penalty. The second first round must be set as against the clock and the tick box for "2 stage event at different times (2 rounds)".

c) Table Two Phase

|                                                                                                    | Round Number : 1   | 2 phase event (1     Immediate Jump-     2 stage event at | round - 1 Jump-Off)<br>Off (1 round - 1 Jump<br>different times (2 rour | -Off)<br>nds)       |
|----------------------------------------------------------------------------------------------------|--------------------|-----------------------------------------------------------|-------------------------------------------------------------------------|---------------------|
| Roun                                                                                                    | ds                 | Against the Clock                                         | - Time Allowed -                                                        | - Passing Penalty - |
| 1                                                                                                    | Table A            | -                                                         |                                                                         | 1.000 / 1.000       |
| 2                                                                                                    | Table A            | <b>-</b>                                                  |                                                                         | 1.000 / 1.000       |
| 3                                                                                                    | Table A            | -                                                         |                                                                         | 1.000 / 4.000       |
| 4                                                                                                    | Table A            | <b>-</b>                                                  |                                                                         | 1.000 / 4.000       |
| lump·                                                                                                    | -Offs<br>- Table - | Against the Clock                                         | - Time Allowed -                                                        | - Passing Penalty - |
| 1                                                                                                    | Table A            | <ul> <li>▼</li> <li>▼</li> </ul>                          |                                                                         | 1.000 / 1.000       |
| 3                                                                                                    | Table A            | <ul> <li>▼</li> </ul>                                     |                                                                         | 1.000 / 1.000       |
| 4                                                                                                    | Table A            | <b>•</b>                                                  |                                                                         | 1.000 / 1.000       |
| Timing Precision         Points format           0         1         0         1/100         1/1000         1/1000         1/1000         1/1000         1/1000         1/1000         1/1000         1/1000         1/1000         1/1000         1/1000         1/1000         1/1000         1/1000         1/1000         1/1000         1/1000         1/1000         1/1000         1/1000         1/1000         1/1000         1/1000         1/1000         1/1000         1/1000         1/1000         1/1000         1/1000         1/1000         1/1000         1/1000         1/1000         1/1000         1/1000         1/1000         1/1000         1/1000         1/1000         1/1000         1/1000         1/1000         1/1000         1/1000         1/1000         1/1000         1/1000         1/1000         1/1000         1/1000         1/1000         1/1000         1/1000         1/1000         1/1000         1/1000         1/1000         1/1000         1/1000         1/1000         1/1000         1/1000         1/1000         1/1000         1/1000         1/1000         1/1000         1/1000         1/1000         1/1000         1/1000         1/1000         1/1000         1/1000         1/1000         1/10000         1/1000         1/1000 |                    |                                                           |                                                                         |                     |
|                                                                                                    | Team Event         | [                                                         | Team Relay Even                                                         | ıt                  |

Table Two Phase is much the same as A7 but the "2 phase event" box must also be ticked.

The set-up can be further manipulated to judge more complex classes but for now we'll just stick to the basics.

#### 3) Timing a class

So we have our Table A7 class set up. At this point if we have a computerised start list as can be produced by most events software (such as Equiventsoft or Showman) a start list can be imported by copying and pasting the data as follows (THIS IS OPTIONAL).

#### a) Importing Horse/Rider Combinations

| 🕑 Jumping Pro (version 1.16.2) |                                   | -           | Contraction of the local division of the local division of the loc | Na Secol | STREET, STREET, STREET, |            |         |     |          | - 0 ×      |
|--------------------------------|-----------------------------------|-------------|----------------------------------------------------------------------------------------------------|----------|-------------------------|------------|---------|-----|----------|------------|
| Files Competition Event Local  | configuration Help                |             |                                                                                                    |          |                         |            |         | 710 | TACHOUGH |            |
| Event N°5                      | Senior Brush Si                   | lowjum      | ping                                                                                                    |          |                         |            |         | RC  |          | " Salar    |
| Competition                    | Manage those Start                | ed          |                                                                                                    |          |                         | <i>3</i> 2 |         |     |          |            |
| General Parameters             | 0                                 | Num         | Horse                                                                                                    | Rider    | Started                 | To Check   | Remarks |     |          |            |
| Printing Parameters            | New (F1)                          |             |                                                                                                    |          |                         |            |         |     |          |            |
| Manage Horses                  | Modify                            |             |                                                                                                    |          |                         |            |         |     |          |            |
| A Manage Riders                | Delete                            |             |                                                                                                    |          |                         |            |         |     |          |            |
| Horse List                     | Ontions                           |             |                                                                                                    |          |                         |            |         |     |          |            |
| Rider List                     | Import Started                    | from a File |                                                                                                    |          |                         |            |         |     |          |            |
| Other edits and utils          | Import Started                    | from a FFE  | File                                                                                                    |          |                         |            |         |     |          |            |
| Event                          | Import Started                    | from a FFE  | -SIF File                                                                                                    |          |                         |            |         |     |          |            |
| General Parameters             | Import Started                    | from anot   | ner event                                                                                                    |          |                         |            |         |     |          |            |
| Fill Event Type                | Mark all as Sta                   | rted        |                                                                                                    |          |                         |            |         |     |          |            |
|                                | Mark all as NO<br>Quick enter the | I Started   |                                                                                                    |          |                         |            |         |     |          |            |
| Manage those Started           | Teamr                             |             |                                                                                                    |          |                         |            |         |     |          |            |
|                                | Delete NOT G                      |             |                                                                                                    |          |                         |            |         |     |          |            |
| Els a como                     | Delete Started                    | aiteu       |                                                                                                    |          |                         |            |         |     |          |            |
| Started List                   | L                                 |             |                                                                                                    |          |                         |            |         |     |          |            |
| Start List                     |                                   |             |                                                                                                    |          |                         |            |         |     |          |            |
| Round Ranking                  |                                   |             |                                                                                                    |          |                         |            |         |     |          |            |
| Provisional Ranking            |                                   |             |                                                                                                    |          |                         |            |         |     |          |            |
| Final Ranking                  |                                   |             |                                                                                                    |          |                         |            |         |     |          |            |
| Inter edits                    |                                   |             |                                                                                                    |          |                         |            |         |     |          |            |
|                                |                                   | ~           |                                                                                                    |          |                         |            | _       |     |          | 10.10      |
|                                | 0                                 | $\odot$     |                                                                                                    |          |                         |            |         |     | - 🏲 🛱 🕷  | 28/01/2014 |

To import these details select "Manage those Started" > "Options" > "Import Started from a File"

|                 |                         |                  | Co Pasi                   | te   |  |
|-----------------|-------------------------|------------------|---------------------------|------|--|
| Format          |                         |                  |                           |      |  |
| File enc        | ription : UNICODE       | ✓ Heade          | r Lines : 0 🍦             |      |  |
| Field Sep       | arator : <a>tab&gt;</a> | •                |                           |      |  |
| Field De        | limiter :               |                  |                           |      |  |
|                 |                         |                  |                           |      |  |
| Data Agreement  |                         |                  |                           |      |  |
| Fiel            | lds : Rider : Rider     |                  | -                         |      |  |
| Ignore Fields 1 | Num                     | Horse : Horse    | Ignore Fields 4           | Ride |  |
| 1               | 1                       | Diralda P        | Sharon Whiteway           | Lara |  |
| 2               | 8                       | Fergus Viii      | Alanna Pilling            | Alan |  |
| 3               | 10                      | Aurore           | 70451 Beerscellars Uk Ltd | Hele |  |
| 4               | 11                      | Carlos 482       | Helen Ravenscroft         | Hele |  |
| 17              | 15                      | Comtesse Vera W  | Claire Conlon             | Mart |  |
| 18              | 16                      | Pierson          | Claire Conlon             | Mart |  |
|                 | 17                      | Ti Amo De Circee | Claire Conlon             | Mart |  |
| 19              |                         |                  |                           |      |  |

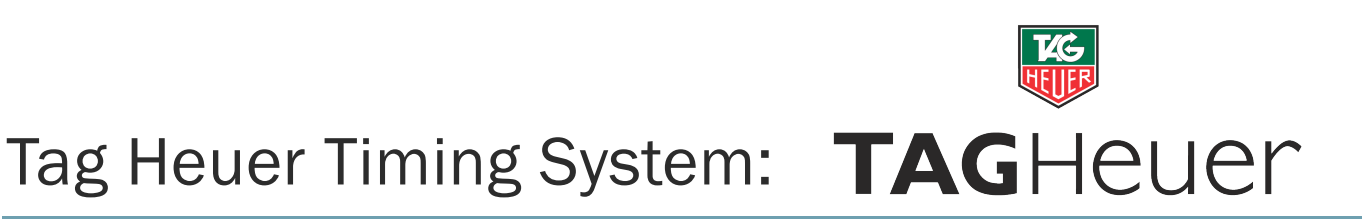

Press paste to bring up the selected start list and assign the correct fields by selecting each individually and assigning the matching title in the field section. Following this press import.

| 🕑 Jumping Pro (version 1.16.2)  |                    |         | -                      | Can Design Property lies | Successive States |          |         |    |                 | - 0 - X             |
|---------------------------------|--------------------|---------|------------------------|--------------------------|-------------------|----------|---------|----|-----------------|---------------------|
| Files Competition Event Local   | configuration Help |         |                        |                          |                   |          |         |    |                 |                     |
| Northcote Stud - :<br>Event N°5 | Senior British S   | howjum  | ping                   |                          |                   |          |         | KG | <b>TAGHEUER</b> | · 🐴                 |
| Competition                     | Manage those Star  | ted     |                        |                          |                   | (c)      |         |    |                 |                     |
| 1 General Parameters            | 20                 | Num     | Horse                  | Rider                    | Started           | To Check | Remarks |    |                 |                     |
|                                 |                    | 1       | Diralda P              | Lara Whiteway            | Ø                 | ×        | Fox     |    |                 |                     |
| T Printing Parameters           | New (F1)           | 5       | T Quest                | Dee Hayes                | Ø                 | ×        | Open    |    |                 |                     |
| <b>1</b>                        |                    | 8       | Fergus Viii            | Alanna Pilling           | <b>Ø</b>          | ×        | Fox     |    |                 |                     |
| Manage Horses                   | Modify             | 10      | Aurore                 | Helen Ravenscroft        |                   | ×        | Fox     |    |                 |                     |
| <b>O</b>                        | Delete             | 11      | Carlos 482             | Helen Ravenscroft        | Ø                 | ×        | Fox     |    |                 |                     |
|                                 | Delete             | 15      | Comtesse Vera W        | Martin Lucas             | Ø                 | ×        | Fox     |    |                 |                     |
| E Hame List                     |                    | 16      | Pierson                | Martin Lucas             | Ø                 | ×        | Fox     |    |                 |                     |
| Hoise List                      | J Options          | 17      | Ti Amo De Circee       | Martin Lucas             | <b>Ø</b>          | ×        | Fox     |    |                 |                     |
| 🥪 Rider List                    |                    | 19      | Van Persie li          | Rachael Connor           | Ø                 | ×        | Fox     |    |                 |                     |
| Other edits and utils           |                    | 20      | Jejokus B              | Rachael Connor           | <b>Ø</b>          | ×        | Fox     |    |                 |                     |
| -                               |                    | 21      | Durton Clover Coleen   | Dawn Richards            |                   | ×        | Fox     |    |                 |                     |
| Event .                         |                    | 22      | Khp Salut              | Harriet Tilley           |                   | ×        | Fox     |    |                 |                     |
| Lvein                           |                    | 23      | Applejax Amigo         | Danielle Smith           | Ø                 | ×        | Open    |    |                 |                     |
| General Parameters              |                    | 24      | Aliska                 | Laura Cox                | Ø                 | ×        | Fox     |    |                 |                     |
| Event Type                      |                    | 25      | Cassiola               | Matthew Clayton          | Ø                 | ×        | Fox     |    |                 |                     |
|                                 |                    | 26      | Aj's Deauville         | Danielle Smith           | <b>Ø</b>          | ×        | Fox     |    |                 |                     |
| Anage those Started             |                    | 27      | Anastasia Van De Helle | Robert Maguire           | Ø                 | ×        | Fox     |    |                 |                     |
| 40                              |                    | 28      | Brittney V             | Robert Maguire           |                   | ×        | Fox     |    |                 |                     |
| Timing                          |                    | 29      | Pacco Du Bourg         | Sophie Ryan              | <b>Ø</b>          | ×        | Fox     |    |                 |                     |
|                                 |                    | 30      | Carat lii              | Jonathan Lea             | Ø                 | ×        | Fox     |    |                 |                     |
| Started List                    |                    |         |                        |                          |                   |          |         |    |                 |                     |
| Start List                      |                    |         |                        |                          |                   |          |         |    |                 |                     |
| Round Ranking                   |                    |         |                        |                          |                   |          |         |    |                 |                     |
| 😂 Provisional Ranking           |                    |         |                        |                          |                   |          |         |    |                 |                     |
| 😂 Rinal Ranking                 |                    |         |                        |                          |                   |          |         |    |                 |                     |
| Other edits                     |                    |         |                        |                          |                   |          |         |    |                 |                     |
| 🤭 🚞 💽                           | 0                  | $\odot$ |                        |                          |                   |          | 1       |    | - P 🕽 🕷         | 10:17<br>28/01/2014 |

The system now has the horse and rider details related to each back number.

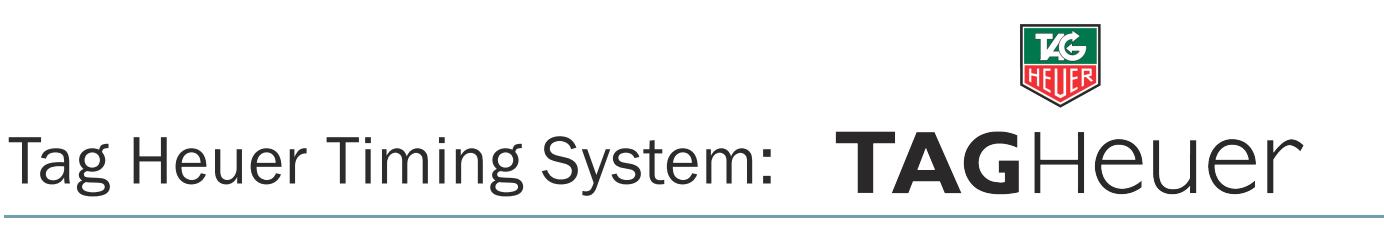

#### b) Timing Round 1

| 🕑 Jumping Pro (version 1.16.2) | Conception Conception                                                                                  |        | - 0 ×        |
|--------------------------------|----------------------------------------------------------------------------------------------------|--------|--------------|
| Files Competition Event Local  | configuration Help                                                                                     |        |              |
| Event N°5                      | Senior British Showjumping                                                                             |        |              |
| Competition                    | Timing                                                                                                 |        |              |
| General Parameters             | 🔄 1 / 2 🔁 Round 1 / 1 (Table A - Not Against the Clock)                                                |        |              |
| Printing Parameters            | Information<br>List Started Classified Not Present Not Started Retired Eliminated Off-Course Coming up |        |              |
| Manage Horses                  |                                                                                                    |        |              |
| 🔍 Manage Riders                | Start List Ranking                                                                                     |        | Round        |
| E Uners List                   | Rik Num Horse/Rider                                                                                    | Points | Time ump-Off |
| Rider List                     |                                                                                                    |        |              |
| Other edits and utils          | Import Information                                                                                     |        |              |
|                                | ↓ Importing                                                                                            |        |              |
| Event                          |                                                                                                    |        |              |
| General Parameters             | Manage Information                                                                                     |        |              |
| t Event Type                   | Manage Not Processed                                                                                   |        |              |
| Manage those Started           | Modify Information                                                                                     |        |              |
|                                |                                                                                                    |        |              |
| Started List                   |                                                                                                    |        |              |
| 😂 Start List                   |                                                                                                    |        |              |
| 😂 Round Ranking                |                                                                                                    |        |              |
| 😂 Provisional Ranking          |                                                                                                    |        |              |
| 💝 Final Ranking                |                                                                                                    |        |              |
| 🔶 Other edits                  |                                                                                                    |        | -            |
|                                |                                                                                                    | *      | 10:20        |

To enter the timing module for round 1 select "Timing" on the far left to change the above screen, ensure the correct round is selected (highlighted above in red) then hit the new "Timing" button that appears in the new pane. This will load the timing software (below)

| 🕑 Timing - Event N°5                                                                                                    | The Name and Address of Street Street                                                                                                    |                                     |
|----------------------------------------------------------------------------------------------------|----------------------------------------------------------------------------------------------------|-------------------------------------|
| Files Options Printing                                                                                                    |                                                                                                    |                                     |
|                                                                                                    |                                                                                                    |                                     |
| Timing                                                                                                    | Information                                                                                                    | Bande chronomètre                   |
| Competitor and Timing Ready to Start (F1) Arm Start (F9) Arm Finish                                                                                                    | List     Started     Coming up     Not Present     Ime Allowed     Passages       0     0     0     Not Started     0     -       Classfied     Jear Rounc     Retired     0     Timer Display Pro     0       0     0     Biminated     0     Image: Start List |                                     |
| - Results                                                                                                    |                                                                                                    |                                     |
| Status : Retired Eliminated                                                                                                    | 111-6                                                                                                    |                                     |
| Course Time : F3<br>Time Penalty : 60<br>Faulta : 60<br>Total : 72<br>Course Points : 0.00 4 4                                                                                            | Ranking - Event                                                                                                    |                                     |
| Passing : 0.00                                                                                                    |                                                                                                    |                                     |
| Obstacle and Refusal Grids.           1         2         3         4         5         6         7         8         9         10         11         12         13         14         15 |                                                                                                    |                                     |
|                                                                                                    |                                                                                                    | ▲ 📑 😓 😽 10:27<br>▲ 📑 🛱 😽 28/01/2014 |

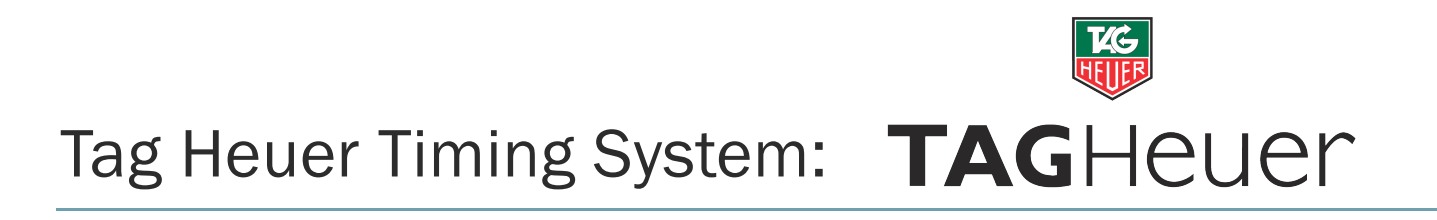

#### First we need to select a rider:

| 🖸 Timing - Event N°5                                   |                                                                                                    |
|--------------------------------------------------------|----------------------------------------------------------------------------------------------------|
| Files Options Printing                                 |                                                                                                    |
|                                                        |                                                                                                    |
| Timing                                                 | (Information                                                                                                    |
| Competitor and liming                                  | List         Started         Comp up         Not Present         Ime Allowed         Passages           0         0         0         Not Started         0         -           Classified         Jear Rounc         Retired         0         Timer         Display Pro         0           0         0         Eliminated         0         10h45:12         -                                                                                                    |
| Competitor ready to Start                              | Start List                                                                                                    |
| Diralda P / Lara Whiteway                              |                                                                                                    |
| F Ok Ocancel                                           | (United in the second second s |
| Course Time : F3<br>Time Penalty : 6.0<br>Faults : 6.0 |                                                                                                    |
| Passing :                                              | Ranking - Event                                                                                                    |
|                                                        | Rnk Num Horse / Rider Points Time mp-01                                                                                                    |
| Course Points : 0.00<br>Passing : 0.00<br>Total : 0.00 |                                                                                                    |
| Obstacle and Refusal Grids.                            |                                                                                                    |
| 1 2 3 4 5 6 7 8 9 10 11 12 13 14 15                    |                                                                                                    |
| 📀 🚍 🖸 🧿 🖺 🚱                                            |                                                                                                    |

To select a rider either click the "Ready to Start" button or press the F1 key. Type in the number of the rider and click "Ok" or press the Enter key.

When you are ready to commence the round press the red Tag plunger, click the "Countdown to Start" button (looks like a stop watch) or press the F6 key. This will commence a 45 second countdown and ring the bell if the system is connected to a PA system.

| Elles Ontions Printing              |                                 |                       |
|-------------------------------------|---------------------------------|-----------------------|
|                                     |                                 |                       |
|                                     |                                 |                       |
| Timing                              | Information                     | The Allowed December  |
| Competitor and Timing               | 0 0 0 Not Present 0             | Time Allowed Passages |
| Ready to start (+1)                 | Classified Jear Round Retired 0 | Timer Display Pro 0   |
| Diralda P / Lara Whiteway           | 0 0 Eliminated 0                | 11h07:25              |
| Arm Start (F9) Arm Finish 🧔         | Start List                      |                       |
| 40.7                                |                                 |                       |
| <b>40.</b> 7                        |                                 |                       |
| Results                             |                                 |                       |
| Status : Retired Eliminated         | History                         | i                     |
| Course Time :                       | 1 Diralda P / Lara Whiteway     | <u>^</u>              |
| Time Penalty : 4 - 6.0              |                                 |                       |
| Faults :                            |                                 |                       |
| Passing :                           |                                 | <b>•</b>              |
| Total :                             | Ranking - Event                 |                       |
| F2                                  | Rnk Num Horse / Rider           | Points Time np-01 ^   |
| Course Points : 0.00 💠 📥 4          |                                 |                       |
| Passing : 0.00                      |                                 |                       |
| Total : 0.00                        |                                 |                       |
|                                     |                                 |                       |
| Obstacle and Refusal Grids.         |                                 |                       |
| 1 2 3 4 5 6 7 8 9 10 11 12 13 14 15 |                                 |                       |
|                                     |                                 |                       |
|                                     |                                 |                       |
|                                     |                                 |                       |
|                                     |                                 |                       |
|                                     |                                 |                       |

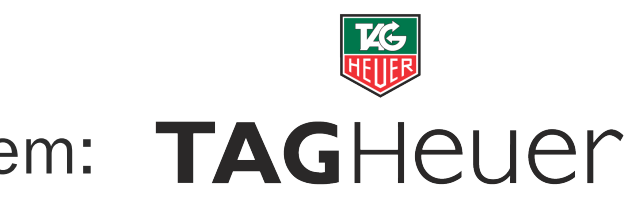

#### Starting the round:

As the rider approaches the Start the timer must be armed, this is to prevent false readings. To do this you can either click the "Arm Start" button or press the F9 key. The red square representing the start timer will now turn to green to indicate the timer is armed.

| S Timing - Event N°5       |
|----------------------------|
| Files Options Printing     |
|                            |
| Timing                     |
| Competitor and Timing      |
| Arm Start (F9) Arm Finish  |
| 36.7                       |
| Results Retired Eliminated |

Upon receiving a timing impulse from the light gate the timer will start and the start gate will be disarmed. The button will also change to read "False Start" in the event of a mistake you may press this to reset the timer to zero.

| 🕑 Ti  | ming - Event N°    |                   |           |            | -        |     |
|-------|--------------------|-------------------|-----------|------------|----------|-----|
| Files | Options Prin       | ting              |           |            |          |     |
| R     |                    | Ť                 | ]         |            | <b>)</b> | Q   |
| Tim   | ing                |                   |           |            |          |     |
| C     | ompetitor and Timi | ng                |           |            |          |     |
|       | <b>1</b>           | leady to Start (F | 1)        |            |          |     |
|       |                    | Diralda P         | Lara Whit | teway      |          |     |
|       | False Start (Ctri  | +F9)              | Am F      | ìnish (F9) |          | 0   |
|       |                    | 7                 | .2        |            |          |     |
| _ B   | lesults            |                   |           |            |          |     |
|       | Status             |                   | -         | Retired    | Elimina  | ted |

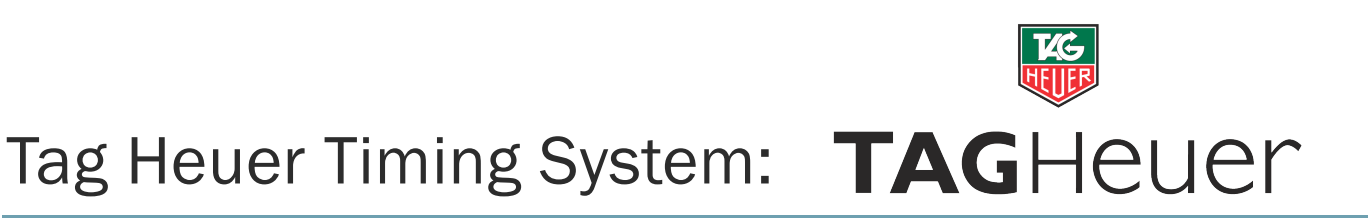

Next to the timer display you will notice a button which shows "..." this button is to be used if a mistake is made. All impulses are recorded, even if the timer is not armed. If the rider starts before you manage to arm the timer the impulse can be recovered by pressing this button and selecting the appropriate start time, usually the most recent impulse.

| 🕑 Timing - Event N°5        |    |
|-----------------------------|----|
| Files Options Printing      |    |
|                             | 0  |
| Timing                      |    |
| Competitor and Timing       |    |
| 1 Ready to Start (F1)       |    |
| Diralda P / Lara Whiteway   |    |
| Arm Start (F9) Arm Finish   | 5  |
|                             | 1  |
|                             |    |
| F Insert a Start time       | Ξ. |
| History                     | d  |
| 11h17:49.447                | -  |
| 11h14:25.054                |    |
| 11h14:23.017                |    |
|                             |    |
|                             |    |
| Selection :                 |    |
| [11h17:49.447 🔗 Ok 📀 Cancel |    |
|                             |    |
| Course Points : 0.00 4      |    |
| Passing : 0 00              |    |

This will then recover the correct start time and round time from the systems internal clock.

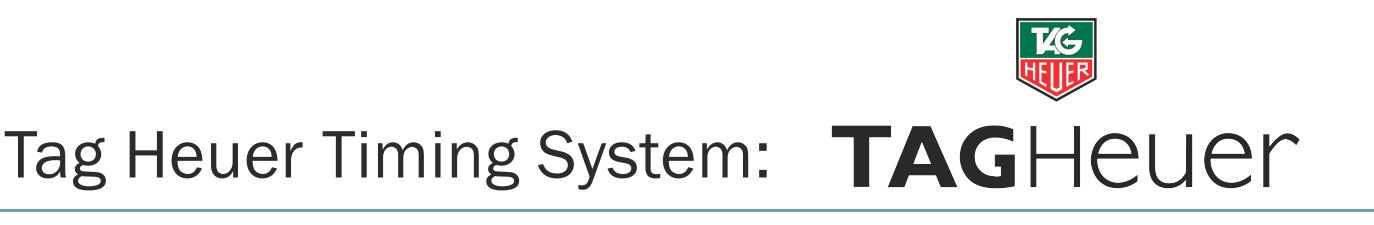

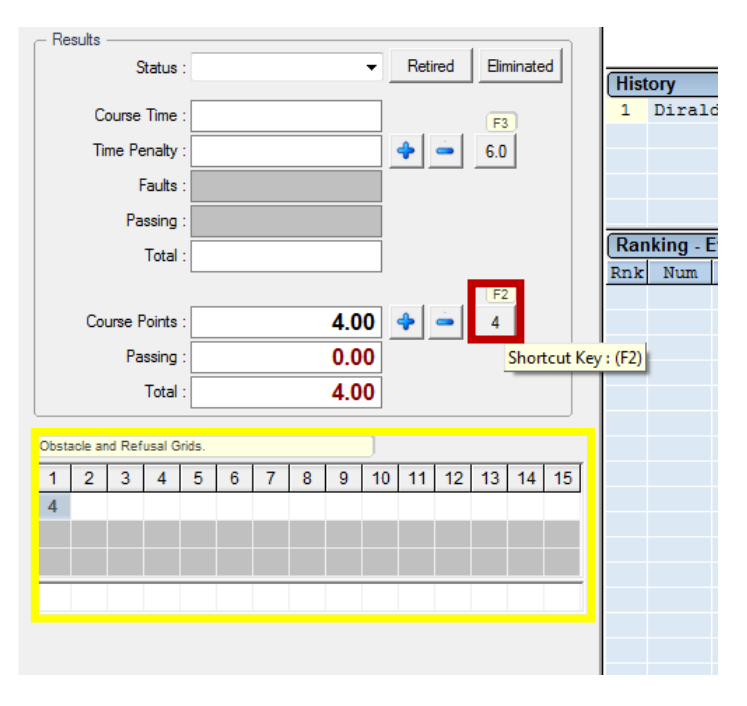

To record faults for a rider you can either click the four faults button (highlighted in red), press the F2 key or double click on the correct position in the obstacle and refusal grid (highlighted in yellow) in this case the rider had 4 faults at fence 1). If faults are added by mistake you can use the fault subtract button (blue "-" symbol and remove faults that way. The accumulated faults will be shown in the total section.

The rider then has a refusal at fence 7, the fence is disturbed and must be addressed by the arena party. Press the red plunger to ring the bell and stop the clock (this can also be done with the F8 key. The rider will receive 4 faults for the stop, plus a 6 second time penalty.

| False Start (Ctrl+F9) Arm Fi | inish (F9)            |
|------------------------------|-----------------------|
| 38.6                         | st                    |
| - Results                    | in                    |
| Status :                     | Retired Eliminated gr |
| Course Time :                | ar ar                 |
| Time Penalty :               | - 6.0 Wi              |
| Faults :                     | (ir                   |
| Passing :                    |                       |
|                              |                       |
| Course Points : 8.00         |                       |
| Passing : 0.00               | ] "6                  |
| Total : 8.00                 | ye                    |
| Obstacle and Refusal Grids.  | wi                    |
| 1 2 3 4 5 6 7 8 9 1          | 10 11 12 13 14 15 th  |
| 4                            |                       |
|                              |                       |
| 1                            |                       |

Once the clock is stopped select fence 7 in the lower bar of the grid (highlighted in red) and double click, this will produce a number 1 (indicating first refusal) it will also add 4 faults. Next press either the "6.0" button (highlighted yellow) or press F3, this will add 6 seconds to the time.

When the rider is ready to recommence a manual bell ban be rang before restarting the timers at the appropriate moment with the red plunger or F8 key.

#### Finishing the round:

As the rider approaches the end of their round the finish timers can be armed in much the same way as the start. This will produce a final time and score upon completion, it will also rank the rider according to the rules of the set up.

#### Adjusting times allowed mid-class:

Sometimes it is necessary to review the time allowed after the start of a class.

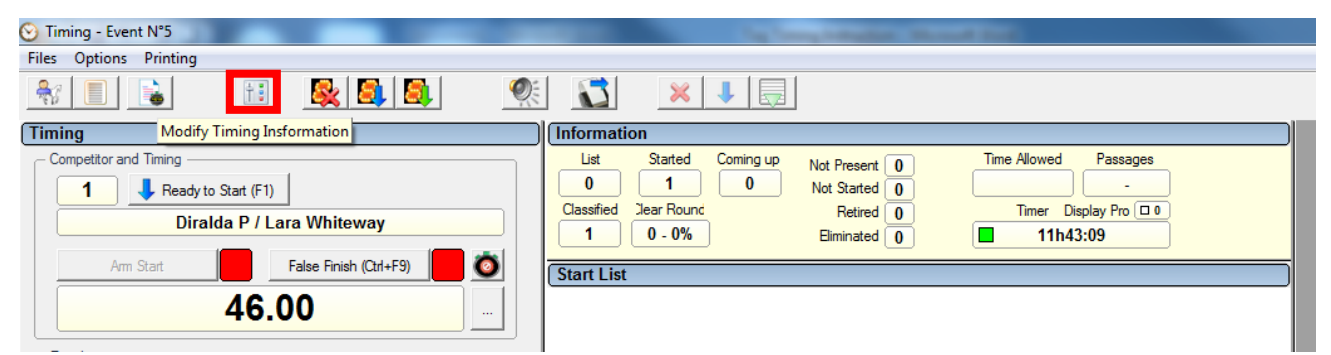

To do this simply enter the software parameters screen and (highlighted above).

|       | Round Number : 1 | 2<br>     <br>   2 | phase event (1<br>nmediate Jump-<br>stage event at | round - 1 Jump-Off<br>Off (1 round - 1 Jum<br>different times (2 ro | )<br>p-Off)<br>unds) |               |
|-------|------------------|--------------------|----------------------------------------------------|---------------------------------------------------------------------|----------------------|---------------|
| Rour  | nds              | Aga                | ainst the Clock                                    | - Time Allowed -                                                    | - Pass               | ing Penalty - |
| 1     | Table A          | T                  |                                                    | 0061.                                                               | 1.000                | / 1.000       |
| 2     | Table A          | T                  |                                                    |                                                                     | 1.000                | /1.000        |
| 3     | Table A          | T                  |                                                    |                                                                     | 1.000                | / 4.000       |
| 4     | Table A          | Ŧ                  |                                                    |                                                                     | 1.000                | / 4.000       |
|       |                  |                    | Add time                                           | s (rounds against th                                                | ne clock)            |               |
| Jump  | -Offs            | Aga                | ainst the Clock                                    | - Time Allowed -                                                    | - Pass               | ing Penalty - |
| 1     | Table A          | T                  | $\checkmark$                                       |                                                                     | 1.000                | /1.000        |
| 2     | Table A          | Ŧ                  |                                                    |                                                                     | 1.000                | /1.000        |
| 3     | Table A          | Ŧ                  |                                                    |                                                                     | 1.000                | /1.000        |
| 4     | Table A          | Ŧ                  |                                                    |                                                                     | 1.000                | /1.000        |
| Timin | ng Precision     | ) 1/10             | 00 Pe                                              | pints format<br>0 1 1/10                                            | @ 1/100              | ◎ 1/1000      |
| Othe  | r                |                    |                                                    | 7                                                                   |                      |               |

Under the "Type of event" tab you will find the same screen as we had for setting up the class, you can then adjust the time for the round and click ok. You will then be asked if you would like to "Recalculate over time allowed?" in most cases click yes and this will adjust the faults of all the riders already jumped in accordance with the new time allowed.